## **MANDATORY UPDATE INFORMATION**

| Date:    | 6/20/18                                 |
|----------|-----------------------------------------|
| To:      | MQ Whiteman STX6H Ride-On Trowel Owners |
| From:    | Multiquip Product Department            |
| Subject: | Software Update — Mandatory Update      |

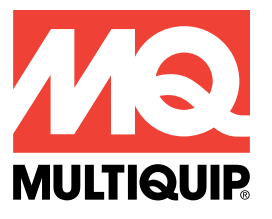

Dear Multiquip Customer,

Our records indicate that you recently purchased one or more STX6H Ride-On Trowel(s) requiring a software update. Multiquip is alerting owners of an update required that will ensure the machines continue to operate at peak performance levels.

#### Failure to perform this update may result in poor performance of the machine.

#### The accompanying bulletin explains required actions to update the software.

If this trowel has been resold, please forward this bulletin to the new owner.

Your prompt attention to this matter is appreciated. If you have questions, please contact the Multiquip Technical Support Department at 800-478-1244 or techsupport@multiquip.com.

## WARRANTY INFORMATION

Campaign: Reference No. TR20180605

**Option 1:** To expedite warranty reimbursement, submit warranty claim online with Multiquip's E-Warranty application. Contact the Multiquip Warranty Department for username and password.

**Option 2:** Fill out the enclosed Application for Warranty Consideration form and fax to the MQ Warranty Department.

Labor Allowance: 1.0 hour total flat rate for software update.

# Application for Warranty Consideration

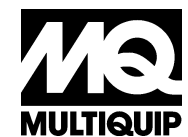

MULTIQUIP INC. 18910 WILMINGTON AVENUE CARSON CA 90746 POST OFFICE BOX 6254 CARSON, CA 90749 Phone: 800-421-1244 FAX: 310-943-2249 MULTIQUIP E-mail: MOWarranty@Multiquip.com

Your WO Ref #

| NOTE: TH                             | IS IS NOT A V              | <u>NARRAN</u> | TY APPROVAL until                                                        |                                      |                                                                   |                 |                              |                    |  |
|--------------------------------------|----------------------------|---------------|--------------------------------------------------------------------------|--------------------------------------|-------------------------------------------------------------------|-----------------|------------------------------|--------------------|--|
| Account No                           | ).                         |               |                                                                          | Unit Model #                         |                                                                   | Purchas         | Purchase Date:               |                    |  |
| Dealer Nan                           | ne:                        |               |                                                                          | Serial #                             |                                                                   | Resale [        | Resale Date/in Service Date: |                    |  |
| Address:                             |                            |               |                                                                          | Hours Meter Reading:                 |                                                                   | Date of         | Date of Failure:             |                    |  |
|                                      |                            |               |                                                                          |                                      |                                                                   |                 |                              |                    |  |
| City/State/Z                         | Zip:                       |               |                                                                          | Engine Model #                       |                                                                   | Date of Repair: |                              |                    |  |
| Contact:                             |                            |               |                                                                          | Engine Serial #                      |                                                                   | Date of Claim:  |                              |                    |  |
| Phone #                              |                            |               | Fax #                                                                    |                                      | Email:                                                            |                 |                              |                    |  |
|                                      |                            |               | PAR                                                                      | TS REPLAC                            | ED                                                                |                 |                              |                    |  |
| Qty / Hrs                            | Part Numbers               | 6             | Item Description                                                         | Invoice or Packing ا<br>۱ Replacemer |                                                                   | List # On<br>nt | Net Each                     | Extended<br>Amount |  |
| PRIMARY                              | <b>FAILED PAR</b>          | T — List      | the defective part re                                                    | placed (the                          | part that caused th                                               | e warrant       | able failure)                |                    |  |
|                                      |                            |               |                                                                          |                                      |                                                                   |                 |                              |                    |  |
|                                      |                            | ALL OTH       | IER PARTS— List all                                                      | other parts                          | used to complete t                                                | the repair      |                              |                    |  |
|                                      |                            |               |                                                                          |                                      |                                                                   |                 |                              |                    |  |
|                                      |                            |               |                                                                          |                                      |                                                                   |                 |                              |                    |  |
|                                      |                            |               |                                                                          |                                      |                                                                   |                 |                              |                    |  |
|                                      |                            |               |                                                                          |                                      |                                                                   |                 |                              |                    |  |
|                                      |                            |               |                                                                          |                                      |                                                                   |                 |                              |                    |  |
|                                      |                            |               |                                                                          |                                      |                                                                   |                 |                              |                    |  |
|                                      |                            |               |                                                                          |                                      |                                                                   |                 |                              |                    |  |
| Travel Tim<br>Power Equ              | e (allowed on              | Jobsite A     | ddress:                                                                  |                                      |                                                                   |                 |                              |                    |  |
|                                      | Mileage:                   |               |                                                                          |                                      |                                                                   |                 |                              |                    |  |
|                                      | Freight:                   |               |                                                                          |                                      |                                                                   |                 |                              |                    |  |
|                                      |                            |               |                                                                          |                                      |                                                                   | Total \$        |                              |                    |  |
|                                      |                            |               |                                                                          |                                      | NOTE: Labor is<br>subject for<br>consideration by<br>MQ approval. | LABOR<br>HOURS  | LABOR RATE                   | AMOUNT             |  |
| FSM App                              | roval Ref # (If            | assigned      | by Field Service Mar.)                                                   |                                      | Labor                                                             | 1.0             |                              |                    |  |
| ••                                   | ,                          | 0             | , ,                                                                      |                                      | Parts                                                             |                 |                              |                    |  |
|                                      |                            |               |                                                                          |                                      | Misc.                                                             |                 |                              |                    |  |
| (Detailed) Reason for Warranty Claim |                            |               |                                                                          |                                      |                                                                   | тот             | AL CLAIM \$                  |                    |  |
| Problem/                             | Cause:                     |               |                                                                          |                                      |                                                                   |                 |                              |                    |  |
| Needs                                | s software upda            | ate           |                                                                          |                                      |                                                                   |                 |                              |                    |  |
|                                      |                            |               |                                                                          |                                      |                                                                   |                 |                              |                    |  |
| Remedy/<br>Install                   | Notes:<br>latest version   | of softwar    | е.                                                                       |                                      |                                                                   |                 |                              |                    |  |
|                                      |                            | <u></u>       |                                                                          |                                      |                                                                   |                 |                              |                    |  |
| PHOTOS N                             | NUIE: DEFE<br>MAY BE REQUE | CTIVE PAF     | RIS "MUST" BE KEPT F<br>DEFECTIVE ITEM(S) F(<br>um(s) to Multiquin "arth | -UR 90-DAYS<br>OR MULTIQUI           | P REVIEW AND RESO                                                 |                 | OF CLAIM.                    | 4                  |  |
| Flease DC                            |                            | elective ite  | ands) to multiquip only                                                  | y upon wulth                         | quip request and prov                                             | videu retur     | in reference #               | ••••               |  |

\*\*\*On-line Warranty Application is also available; please contact MQ Warranty Department to obtain access\*\*\*

# 

## **Service Bulletin**

## **STX6H Software Update**

| <b>Product Group:</b><br>Ride-On Trowels | <b>Date Issued:</b><br>6/20/18 | <b>Expiration Date:</b><br>6/20/19 | Service Bulletin No.<br>TR20180605 |  |
|------------------------------------------|--------------------------------|------------------------------------|------------------------------------|--|
| Bulletin Type                            |                                | <b>Models/Series Affected:</b>     |                                    |  |
| X Mandatory                              |                                | STX6H<br>BELOW S/N ME2003872       |                                    |  |
| Information Only                         |                                |                                    |                                    |  |
| Recommended Cha                          | ange                           |                                    |                                    |  |

### Details

#### Problem:

New software update needed.

#### Solution:

Install new software version 103.

## **Required Tools**

- Laptop
- Trowel Application File Package (for STX6H only)
- Two 7/16 combination wrenches (to adjust blade speed)
- Strobe Light or Laser Photo Tach (for blade speed test)
- CAN Gateway Cable/Canbus Jumper, P/N 22882/22881
- Gauge Tool (3.25"), P/N 32044
- Gauge Tool (2.25"), P/N 32000
- Set Up Jumper, P/N 42538
- Service Tool (3 to 9 pin), P/N 42948

## WORK SAFELY!

Only a qualified service technician with proper training should perform this procedure. Follow all shop safety rules while performing this procedure.

## PREPARATION

1. Place the trowel in an area free of dirt and debris, and make sure it is on secure level ground.

## **TROWEL SAFETY**

## 

NEVER lubricate components or attempt service on a running machine.

## **ENGINE SAFETY**

## **WARNING**

NEVER place hands or fingers inside the engine compartment while the engine is running.

## 

NEVER touch the hot exhaust manifold, muffler, or cylinder. Allow these parts to cool before servicing the equipment.

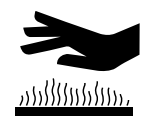

## DOWNLOADING OF APPLICATION FILE PACKAGE

#### NOTICE

Make sure that the Sauer Danfoss Plus +1 Software is already installed before proceeding with the Application File Package download.

If you do not have it installed, go to:

### http://service.multiquip.com/6h-wst.html

Follow the instructions in the video "Whiteman Service Tool Installation Guide".

 Go to the Multiquip Service Website via your laptop and select Whiteman Service Tool (WST) under the Documentation tab. Under "Pick a model:", click on "HTX6H & STX6H". See link below:

#### http://service.multiquip.com/6h-wst.htm/

If you need assistance, contact Multiquip Technical Support or Field Service.

- 2. Scroll down to "Trowel Application file packages" and click on "For STX6H Only" to download the STX6H application file package (zip).
- 3. Extract the three files from the downloaded zip file and save them to your desktop.
- 4. Confirm that you have the following files.
  - a. 42645RevE.P1D Whiteman Service Tool (WST)
  - b. 42642103.lhx latest software
  - c. 42644103.p1t parameter file set

## **CONNECTING LAPTOP**

1. Using an 8 mm socket, remove and set aside the 15 screws securing the foot platform to the frame of the STX6H (Figure 1).

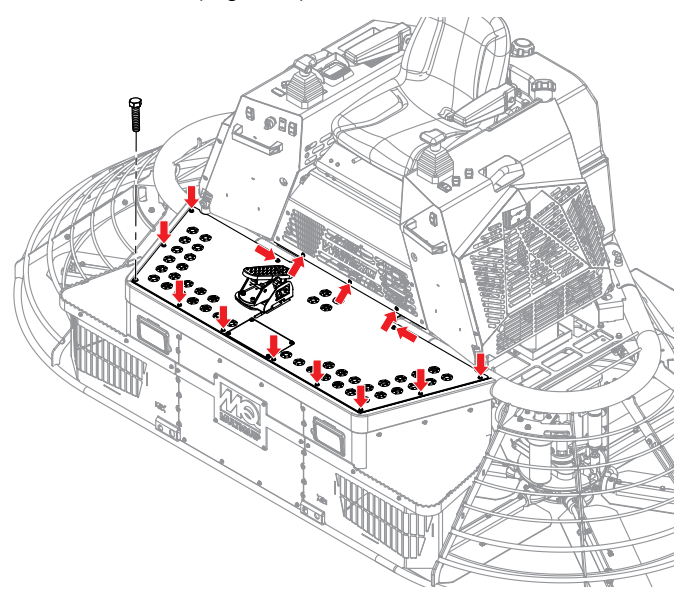

Figure 1. Foot Platform Removal

- 2. Remove the foot platform.
- Connect the laptop to the STX6H service port under the seat, using the procedure in the LAPTOP CONFIGURATION section of *HTX6H/STX6H Setup*, *Adjustments and Calibrations* document found on the Multiquip Service Website. See link below:

http://service.multiquip.com/pdfs/HTX6H-STX6H\_ Setup-Adjust-Cal\_Manual\_rev\_1.pdf

#### UPDATING THE SOFTWARE AND PARAMETERS

 Update your software and parameters to the latest version by following the procedure in the video "How to Update a Whiteman Ride-on Power Trowel's MCU Software and Parameters." found in the Multiquip Service Website. Scroll down to the videos shown at:

#### http://service.multiquip.com/6h-wst.html

 You can also use the HTX6H/ STX6H Setup, Adjustments and Calibrations on the Multiquip Service Website for reference:

## RECALIBRATION

### NOTICE

Recalibration of the sensors (foot pedal, pitch and stroke cylinder) is required after the parameter file is installed then clear all the machine fault history.

 To recalibrate the foot pedal, pitch, and stroke cylinder, perform the procedures outlined in to the *HTX6H/ STX6H Setup, Adjustments and Calibrations* document on the Multiquip Service Website.

### SETTING BLADE SPEED

 Set the blade speed to 127-130 rpm (verifying left and right rotor rpms are within 1 rpm of each other). Refer to *HTX6H/ STX6H Setup, Adjustments and Calibrations* document for Left Side and Right Side Trowel Speed Adjustment procedure.

#### NOTICE

Make sure you set the left side blade speed first (left side is defined by the operator's left side in the seat) then bringing the right side in to matching speed.

- 2. After adjusting speed, perform stroke cylinder recalibration procedure again.
- 3. Recheck blade speed. If blade speed is not 127-130 rpm, readjust and perform stroke cylinder recalibration procedure again.
- 4. Repeat previous step until blade speed needs no further readjustment.
- 5. Reinstall foot platform and tighten all 15 screws to secure.

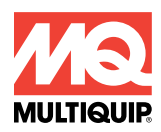

Service Bulletin STX6H Software Update

## **HERE'S HOW TO GET HELP**

## PLEASE HAVE THE MODEL AND SERIAL NUMBER ON-HAND WHEN CALLING

#### UNITED STATES

#### Multiquip Corporate Office

18910 Wilmington Ave. Carson, CA 90746 Contact: mq@multiquip.com

#### Service Department

800-421-1244 310-537-3700

#### **Technical Assistance**

800-478-1244

Fax: 310-943-2238

Tel. (800) 421-1244

Fax (310) 537-3927

## <u>CANADA</u>

#### Multiquip

4110 Industriel Boul. Laval, Quebec, Canada H7L 6V3 Contact: infocanada@multiquip.com Tel: (450) 625-2244 Tel: (877) 963-4411 Fax: (450) 625-8664

#### **MQ Parts Department**

800-427-1244 310-537-3700 Fax: 800-672-7877

#### Warranty Department

800-421-1244 310-537-3700

Fax: 310-943-2249

#### UNITED KINGDOM

#### Multiquip (UK) Limited Head Office

Unit 2, Northpoint Industrial Estate, Globe Lane, Dukinfield, Cheshire SK16 4UJ Contact: sales@multiquip.co.uk

Tel: 0161 339 2223 Fax: 0161 339 3226

© COPYRIGHT 2018, MULTIQUIP INC.

Multiquip Inc and the MQ logo are registered trademarks of Multiquip Inc. and may not be used, reproduced, or altered without written permission. All other trademarks are the property of their respective owners and used with permission.

The information and specifications included in this publication were in effect at the time of approval for printing. Illustrations, descriptions, references and technical data contained in this document are for guidance only and may not be considered as binding. Multiquip Inc. reserves the right to discontinue or change specifications, design or the information published in this publication at any time without notice and without incurring any obligations.

Your Local Dealer is:

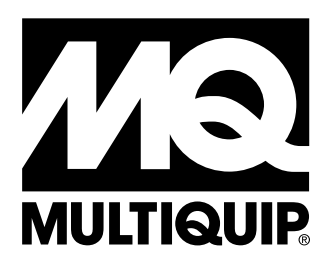